## ルートを登録/消去する

## 作ったルートを登録する

作成したルートを登録します。(最大5ルートまで登録できます。)

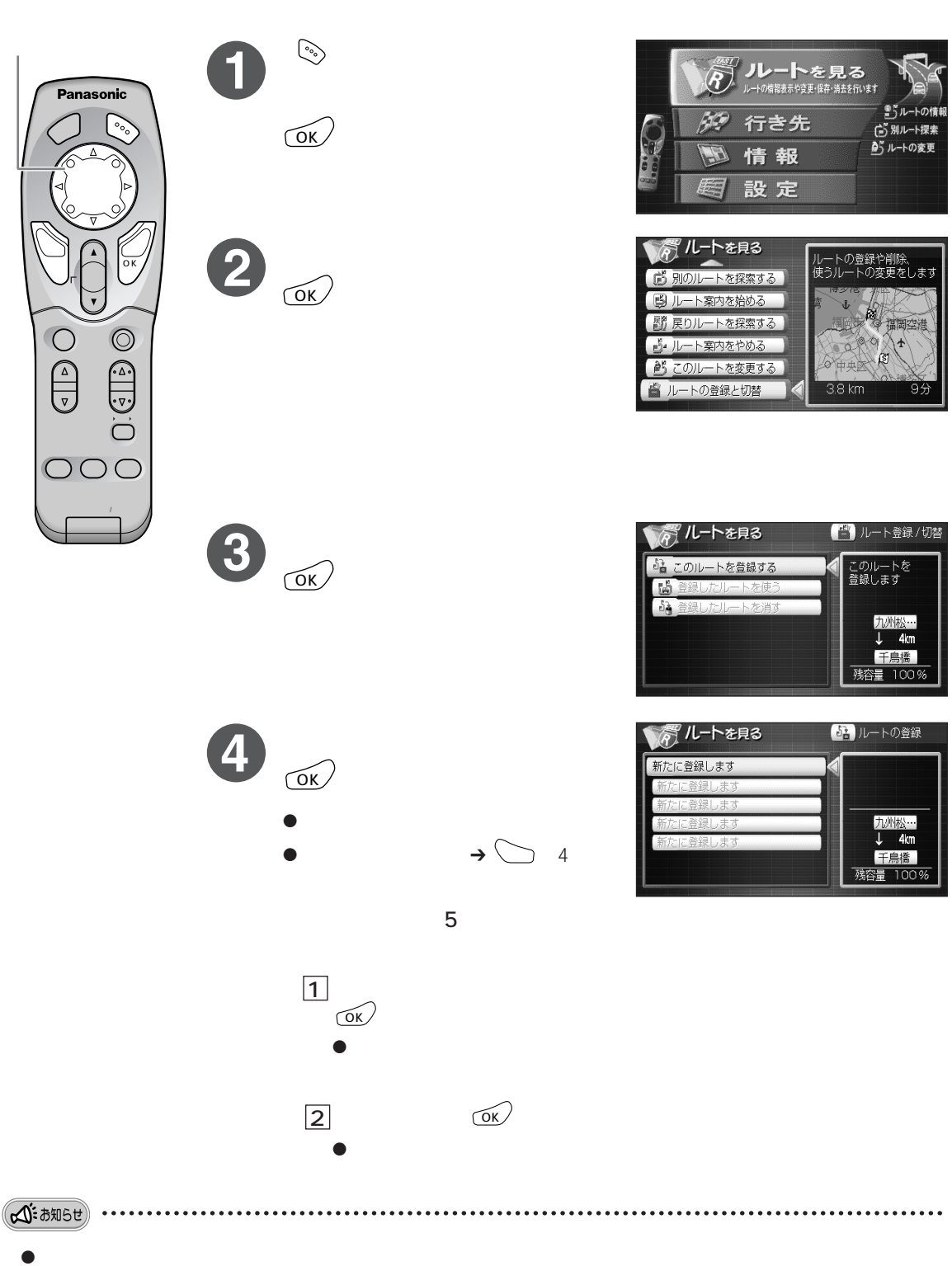

15ルートの情

(ご)別ルート探索 あいルートの変更

這團的法

ß

このルートを 登録します

九州松… ↓ 4km 千鳥橋 残容量 100%

> 九州松… 4km

千自橋 残容量 1009

トの登録や削除